## 岡山県共生高等学校 WEB 出願手続きの流れ (受験生・保護者)

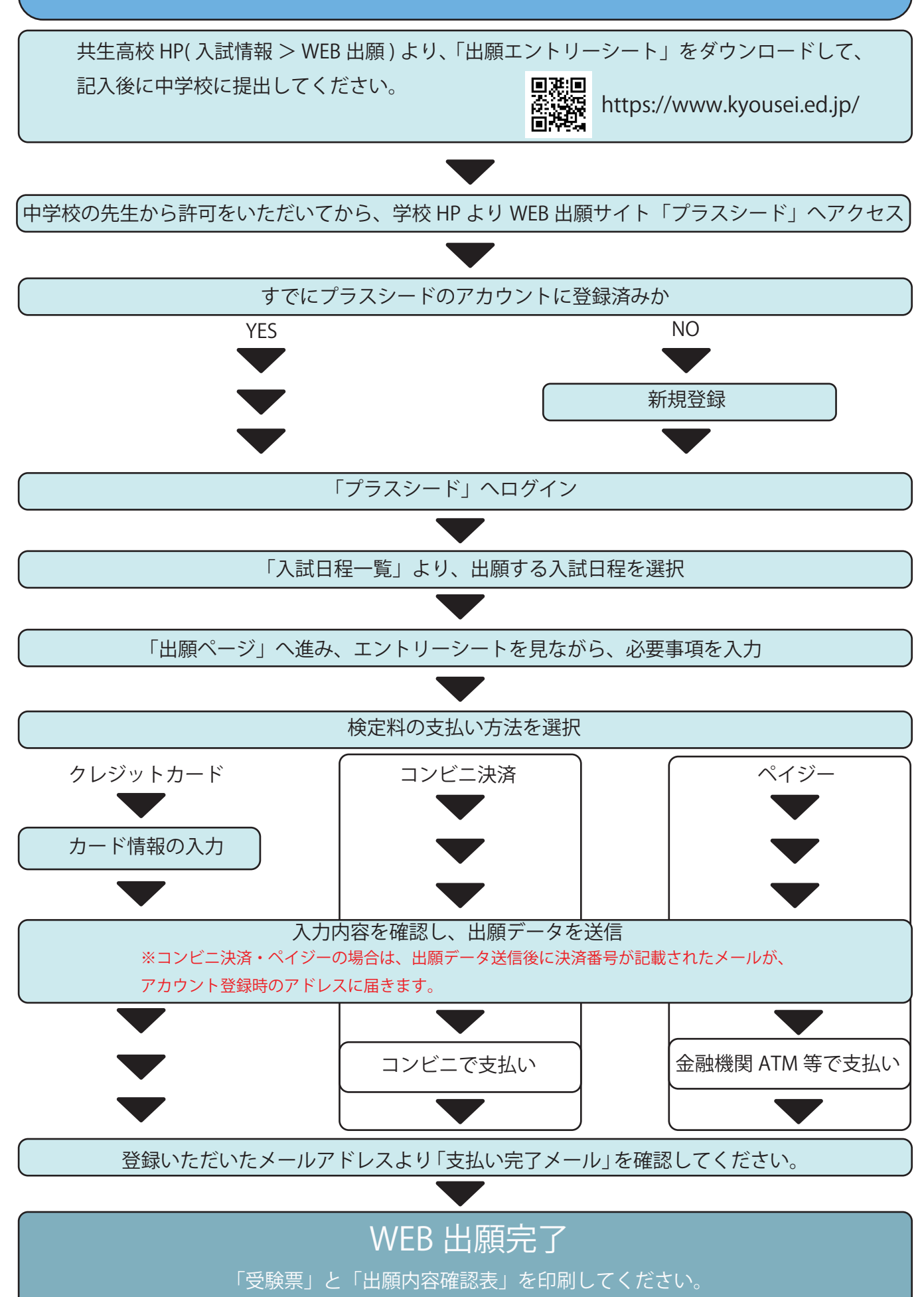

「出願内容確認表」は中学校へ提出してください。

「受験票」は、試験当日に持参してください。